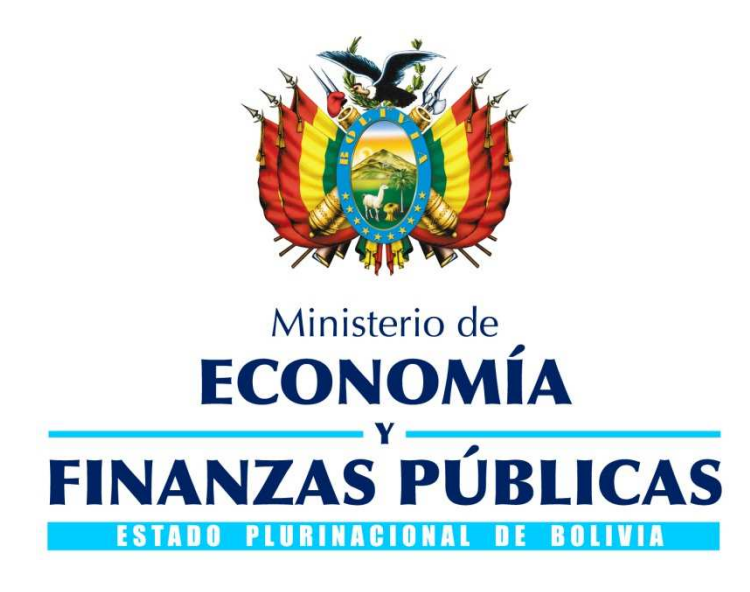

# GUÍA OPERATIVA VERIFICACIÓN DE GARANTÍAS (Búsqueda por fecha)

## SISTEMA DE CONTRATACIONES ESTATALES - SICOES

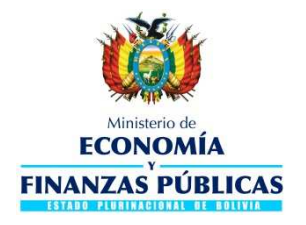

#### Guía Operativa

Verificación de Garantías (Búsqueda por fecha) Sistema de Contrataciones Estatales - SICOES Ministerio de Economía y Finanzas Públicas Viceministerio de Presupuesto y Contabilidad Fiscal Dirección General de Sistemas de Gestión de Información Fiscal

#### 2017

Sistema Contrataciones Estatales - SICOES Guía Operativa – Verificación de Garantías (Búsqueda por fecha)

#### Contenido

| 1. | GENERALIDADES                  | 3 |
|----|--------------------------------|---|
| 2. | VERIFICACIÓN DE GARANTÍAS      | 3 |
| 3. | GARANTÍAS POR FECHA DE EMISIÓN | 5 |

## VERIFICACIÓN DE GARANTÍAS

(Búsqueda por fecha)

#### 1. GENERALIDADES

El Sistema de Contrataciones Estatales – SICOES, actualmente brinda a los usuarios que operan en el sistema la opción de verificar las Boletas de Garantías y Garantías a Primer Requerimiento emitidas por las distintas entidades financieras para los diferentes procesos de contratación que vienen llevando a cabo las entidades públicas.

Dicha aplicación consulta la información registrada por las entidades financieras en el Sistema de Registro de Garantías (SIREGAR), el cual es administrado por la Autoridad de Supervisión del Sistema Financiero (ASFI).

A efectos de mejorar los criterios de búsqueda para las boletas registradas en el SIREGAR y que las entidades puedan identificar la boleta requerida, se ha habilitado la búsqueda por fecha de emisión, es decir la fecha en la cual la entidad bancaria ha emitido la boleta.

### 2. VERIFICACIÓN DE GARANTÍAS

El usuario que inicie sesión en el SICOES, debe ingresar a la siguiente opción del menú lateral izquierdo:

Registro de Proveedores RUPE ► Verificación de Garantías

Tal como muestra la Fig. 1.

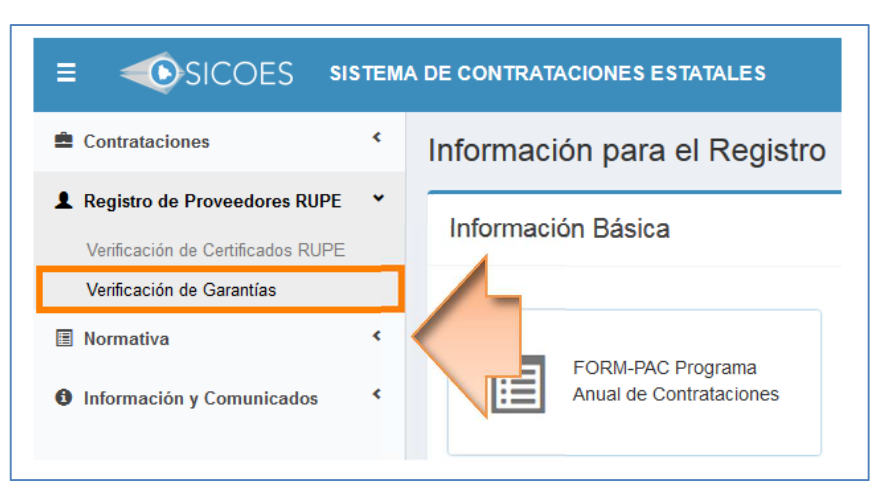

Fig. 1 Ruta para la Verificación de Garantías

Una vez que visualice la pantalla de búsqueda de garantías, seleccione el criterio de búsqueda Buscar por Fecha Emision, según muestra la Fig. 2.

|                   |                          | Datos de búsqueda                           | 1 |
|-------------------|--------------------------|---------------------------------------------|---|
| Entidad           | 0298-08 Entidad Pública  |                                             |   |
| Tipo de búsqueda: | 🔘 Buscar por #Garantía 🔘 | Buscar por #Cuce 🖲 Buscar por Fecha Emision |   |
| Fecha de Emisión: | 16/05/2017               | DD/MM/AAAA                                  |   |
|                   | Buscar                   |                                             |   |

Fig. 2 Nuevo criterio de búsqueda de garantías

Seguidamente, visualizará el cuadro de texto donde deberá digitar la fecha de emisión, digite esta fecha en el formato DD/MM/AAAA del cual dos dígitos corresponden al día, los dos siguientes dígitos al mes y los restantes cuatro dígitos al año (Ver Fig. 3) y a continuación presione el botón

Buscar

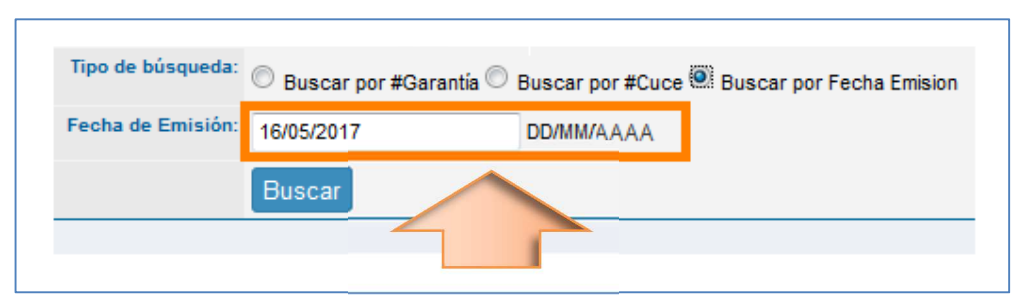

Fig. 3 Formato de la fecha registrada para realizar la búsqueda

### 3. GARANTÍAS POR FECHA DE EMISIÓN

Luego que ha digitado la fecha de emisión con la cual realizará la búsqueda de las garantías, se desplegará el listado de las garantías encontradas, tal como muestra la Fig. 4.

| Objeto Contrat<br>CONSERVACION D<br>RED VIAL FUNDAME<br>LICITACION PUBLIC<br>INTERNACIONAL N<br>000/2017-LP PARA I<br>CONSTRUCCION  | ratación<br>IDE LA                 | Entidad 029<br>Tipo de búsqueda:<br>Fecha de Emisión: 16/<br>Bu<br>CUCE | 8-08 Entidad Pública<br>Buscar por #Garantía (C<br>05/2017<br>ISCar | Buscar por #Cuce<br>DD/MM/AAAA | Buscar por | Fecha Emisic            | in)              |                      |                    |                                            |                                       |                       |                     |  |  |  |  |  |  |  |  |
|----------------------------------------------------------------------------------------------------|------------------------------------|-------------------------------------------------------------------------|---------------------------------------------------------------------|--------------------------------|------------|-------------------------|------------------|----------------------|--------------------|--------------------------------------------|---------------------------------------|-----------------------|---------------------|--|--|--|--|--|--|--|--|
| Objeto Contrat<br>CONSERVACION D<br>RED VIAL FUNDAME<br>LICITACION PUBLIC<br>INTERNACIONAL N<br>000/2017-LP PARA I<br>CONSTRUCCION  | tratación<br>IDE LA                | Tipo de búsqueda: O I<br>Fecha de Emisión: 16/<br>Bu<br>CUCE            | Buscar por #Garantia ©<br>05/2017<br>ISCAR                          | Buscar por #Cuce               | Buscar por | Fecha Emisic            | m                |                      |                    |                                            |                                       |                       |                     |  |  |  |  |  |  |  |  |
| Objeto Contrat<br>CONSERVACION D<br>RED VIAL FUNDAME<br>LICITACION PUBLIC<br>INTERNACIONAL N<br>000/2017-LP PARA I<br>CONSTRUCCION  | ratación<br>IDE LA                 | Fecha de Emisión: 16/<br>Bu<br>CUCE                                     | 05/2017<br>JSCar                                                    | DD/MM/AAAA                     |            |                         |                  |                      |                    |                                            |                                       |                       |                     |  |  |  |  |  |  |  |  |
| Objeto Contrat<br>CONSERVACION D<br>RED VIAL FUNDAME<br>LICITACION PUBLIC<br>INTERNACIONAL N<br>000/2017-LP PARA I<br>CONSTRUCCION  | ratación<br>IDE LA                 | CUCE                                                                    | uscar                                                               |                                |            |                         |                  |                      |                    |                                            |                                       | 16/05/2017 DD/MM/AAAA |                     |  |  |  |  |  |  |  |  |
| Objeto Contrat<br>CONSERVACION D<br>RED VIAL FUNDAME<br>LICITACION PUBLIC<br>INTERNACIONAL N<br>000/2017-LP PARA I<br>CONSTRUCCION  | ratación<br>DE LA                  | CUCE                                                                    |                                                                     | <u> </u>                       |            |                         |                  |                      | Buscar             |                                            |                                       |                       |                     |  |  |  |  |  |  |  |  |
| Objeto Contrat<br>CONSERVACION DI<br>RED VIAL FUNDAMI<br>LICITACION PUBLIC<br>INTERNACIONAL N<br>000/2017-LP PARA I<br>CONSTRUCCION | Tratación                          | CUCE                                                                    |                                                                     |                                |            |                         | v                |                      |                    |                                            |                                       |                       |                     |  |  |  |  |  |  |  |  |
| CONSERVACION D<br>RED VIAL FUNDAME<br>LICITACION PUBLIC<br>INTERNACIONAL N<br>000/2017-LP PARA I<br>CONSTRUCCION                    | 'DE LA                             |                                                                         | Nro de Garantia                                                     | Moneda                         | Monto      | Lugar de<br>Emisión     | Fecha<br>Emisión | Fecha<br>Vencimiento | Entidad<br>Emisora | Objeto<br>Garantia                         | Tipo Garantia                         | Nombre<br>Proponente  | NIT/CI<br>Proponent |  |  |  |  |  |  |  |  |
| LICITACION PUBLIC<br>INTERNACIONAL N<br>000/2017-LP PARA I<br>CONSTRUCCION                                                          | MENIAL                             |                                                                         | BG-691600-166                                                       | Boliviano                      | 25004.00   | CIUDAD<br>LA PAZ        | 16-May-2017      | 31-Aug-2017          | Banco              | Garantía de<br>Cumplimiento<br>de Contrato | Boleta de<br>garantía                 | VIRTANS<br>S.R.L      | 101010010           |  |  |  |  |  |  |  |  |
|                                                                                                    | LICA 17<br>. NO. LPI<br>RA LA<br>N | 7-0298-08-101010-1-                                                     | 1 CT-101018-101                                                     | Dólar<br>estadounidense        | 510257.21  | CIUDAD<br>LA PAZ        | 16-May-2017      | 12-Aug-2017          | Banco              | Garantía de<br>Seriedad de<br>Propuesta    | Boleta de<br>garantía                 | GROUP CIA.            | S1109SB10           |  |  |  |  |  |  |  |  |
| PARA GARANTIZAR<br>DAÑOS EN LA CARI<br>TUNELES                                                                                      | AR POSIBLES<br>ARRETERA,           |                                                                         | D701-01401                                                          | Dólar<br>estadounidense        | 200000.00  | CIUDAD<br>SANTA<br>CRUZ | 16-May-2017      | 30-Aug-2017          | Banco              | Garantía de<br>Cumplimiento<br>de Contrato | Garantía a<br>Primer<br>Requerimiento | SISIDI NS<br>S.A.     | 09909090            |  |  |  |  |  |  |  |  |

Fig. 4 Listado de garantías por fecha de emisión

Para la garantía requerida, verifique los datos desplegados en pantalla con la garantía presentada por el proveedor en formato físico.